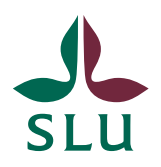

IT-avdelningen

2013-03-21

## Cisco AnyConnect Installation for Mac OS X 10.6.8

Open a web browser and type either "https://vpn-local-\$location.slu.se" if you are at work, or "https://vpn-\$location.slu.se" if you are at home or somewhere else outside of SLU.

|                | SSL VPN Service                         | SSL VPN Service                          |         |
|----------------|-----------------------------------------|------------------------------------------|---------|
|                | ps://vpn-local-uppsala. <b>slu.se</b> , | +CSCOE+/logon.html                       | ۹ 🔒 💽 - |
| ululu<br>cisco | SSL VPN Service                         |                                          |         |
|                |                                         |                                          |         |
|                |                                         |                                          |         |
|                |                                         | Login                                    |         |
|                |                                         | Please enter your username and password. |         |
|                |                                         | GROUP: DEFAULT ;<br>USERNAME: perma      |         |
|                |                                         | PASSWORD: Login                          |         |
|                |                                         |                                          |         |
|                |                                         |                                          |         |
|                |                                         |                                          |         |
|                |                                         |                                          |         |
|                |                                         |                                          |         |
|                |                                         |                                          | 11      |

Type in your AD user name and password and wait for a while. Sometimes the client is installed automatically, in other cases you will have to do it yourself, as described at the following pages.

| 00                      |                                                                                                    | Installation                                                                                                    |         |
|-------------------------|----------------------------------------------------------------------------------------------------|----------------------------------------------------------------------------------------------------|---------|
| Installation            | +                                                                                                    |                                                                                                    |         |
| A https://vpn-local-upp | sala. <b>slu.se</b> /CACHE/stc/5/in                                                                                          | dex.html ☆ マ C (8 - Google                                                                                                    | Q 🏦 💽 🛛 |
| Inactive Plug-in 👁      | WebLaunch     Platform     Platform     Platform     - ActiveX     - Java Detection     ✓ - Java     Ownload     - Connected | Manual Installation         Web-based installation was unsuccessful. If you wish to install the Clisco AnyConnect Secure Mobility Client, you may download an installer package.         Install using the link below:         Mac OS X 10.6+ (Intel)         Alternatively, retry the automatic installation. |         |

Click on the installation address.

| 000                       |                                                                                                    | Installation                                                                                                    |                                                                                                    |          |       |
|---------------------------|----------------------------------------------------------------------------------------------------|----------------------------------------------------------------------------------------------------|----------------------------------------------------------------------------------------------------|----------|-------|
| Installation              | +                                                                                                    |                                                                                                    |                                                                                                    |          |       |
| A https://vpn-local-upp   | osala. <b>slu.se</b> /CACHE/stc/5/ir                                                                                                    | ndex.html                                                                                                    | ☆ マ C (8                                                                                                    | ▼ Google | ٩ 🔒 🛛 |
| Inactive Plug-in <b>O</b> | • Iliiili       Anyd         ●       WebLaunch         ●       Platform         ●       Detection         ●       ActiveX         ●       Opening         ♥       You have chosen         ■       anyconnect-n         which is a: Dor       from: https://         What should Fire       Open with         ●       Save File         □       Do this auto | Connect Secure M<br>Manual Installation<br>Web-based installation<br>Install the Cisco AnyCc<br>may download an insta-<br>Install using the link he<br>anyconnect-macosx-3.<br>to open:<br>macosx-3.1.02040-web<br>cument (4.6 MB)<br>Vpn-local-uppsala.slu.<br>efox do with this file?<br>DiskImageMounter (defa<br>pmatically for files like th | Aobility Client was unsuccessful. If you nnect Secure Mobility Cl lifyou inve: 1.02040-web-deplo -deploy-k9.dmg .se ault) tis from now on. Cancel OK | y        |       |

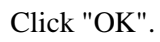

| Installation             | Installation                            |    |
|--------------------------|-----------------------------------------|----|
| A https://vpn-local-upps | sala.slu.se/CACHE/stc/5/index.html      |    |
|                          | CISCO AnyConnect Secure Mobility Client |    |
| 000                      | Manual Installation                     |    |
| ×                        | 1 av 1 markerat, 15,8 MB tillgångligt   | -  |
| vpn.pkg                  |                                         | Æ  |
|                          |                                         | 1. |

Doubel click on the VPN package in the dialouge box that pops up.

| Installa       | ution +                                                                                        | Installation                              |                                           |               |     |   |
|----------------|------------------------------------------------------------------------------------------------|-------------------------------------------|-------------------------------------------|---------------|-----|---|
| A https://vpn- | local-uppsala.slu.se/CACHE/s                                                                   | tc/5/index.html                           | ∰ ⊽ <b>C</b>                              | 8 - Google    | ۹ 🏚 |   |
|                | <b>⊖</b> ○ ○ ↓ ↓ ↓                                                                             | Installera AnyConnect Secu                | re Mobility Client                        |               | 1   |   |
|                |                                                                                                | Installeraren för AnyCo                   | onnect Secure Mo                          | bility Client |     |   |
| ×              | <ul> <li>Introduktion</li> <li>Licens</li> <li>Val av mål</li> <li>Installationstra</li> </ul> | Du kommer att väg<br>stegen för att insta | jledas genom de nö<br>Illera programvaran | idvändiga     |     | - |
|                | <ul> <li>Installation</li> <li>Sammanfattning</li> </ul>                                       |                                           |                                           |               |     |   |
| Int            | uluulu<br>cisco                                                                                |                                           |                                           |               |     |   |
|                |                                                                                                |                                           | Tillba                                    | ka Fortsätt   | 1.  |   |
|                |                                                                                                |                                           |                                           |               | //  |   |
| _              |                                                                                                |                                           |                                           |               |     |   |
|                |                                                                                                |                                           |                                           |               |     |   |
|                |                                                                                                |                                           |                                           |               |     | / |

| 000            |                                                                                                    | Installation                                                                     |                                                          |          |         |
|----------------|----------------------------------------------------------------------------------------------------|----------------------------------------------------------------------------------|----------------------------------------------------------|----------|---------|
| ] [] Installa  | tion +                                                                                                    |                                                                                  |                                                          |          |         |
| A https://vpn- | ocal-uppsala. <b>slu.se</b> /CACHE/st                                                                                                  | c/5/index.html                                                                   | ☆ ⊽ ⊄  (8 •                                              | Google   | ۹ 🔒 💽 - |
| ×              | <ul> <li>Introduk</li> <li>Licens</li> <li>Val av m</li> <li>Installat</li> <li>Detaljer</li> <li>Installat</li> <li>Samman</li> </ul> | Skriv in ett administra<br>för att låta Installerare<br>Namn: perma<br>Lösenord: | törsnamn och -lösenord<br>n göra ändringar.<br>Avbryt OK | ient     |         |
| In:            | cisco                                                                                                    |                                                                                  | Tillbaka                                                 | Fortsätt |         |
|                |                                                                                                    |                                                                                  |                                                          |          |         |

Click "Next", "Next", "Accept", "Install" and authenticate with your computer account (can also be your AD account if that is what you are using for loging on to the computer.) Then click "Shut down" to finish the installation.

Open a Finder windows and navigate to "Program(Applications) > Cisco > Cisco AnyConnect Secure Mobility Client".

You can also click, hold and drag the icon to the Dock bar if you wish an easily accesible shortcut.

Start the application and type the same address as for the web page depending on wheter you are at home or at work, and then click the "Connect" button.

| 000                   | Insta                                                                                           | allation                                                |                         |                |
|-----------------------|-------------------------------------------------------------------------------------------------|---------------------------------------------------------|-------------------------|----------------|
| https://vpn-local-upp | sala.slu.se/CACHE/stc/5/index.html                                                              | ∰ ⊽ C (                                                 | <mark>8</mark> ▼ Google | 9 <b>A D</b> - |
|                       | راندان AnyConnect S<br>cisco                                                                    | Secure Mobility Client                                  |                         |                |
| 000                   | Mahl auroh Manual In                                                                            | stallation<br>ect VPN 3.1.02040                         |                         | $\bigcirc$     |
| Vpn.¢                 | AnyCo<br>Secure Mol       VPN:       Please enter your username and<br>vpn-local-uppsala.slu.se | password.                                               | cisco<br>Connect        |                |
| In.                   | Cisco AnyConnect  <br>Please enter your usern<br>Group: DEFAULT<br>Username: perma<br>Password: | vpn-local-uppsala.slu.se<br>ame and password.<br>Cancel |                         |                |

Type your AD user name and password and click "OK".